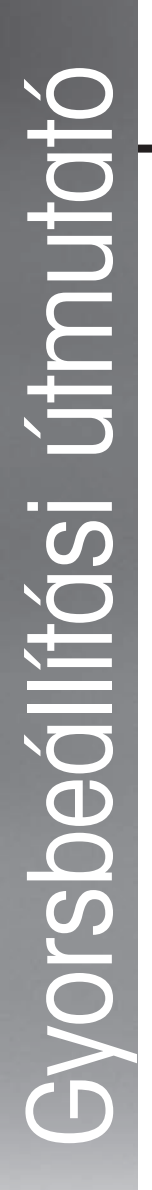

# M300 / M400 2G Gyorsbeállítási útmutató

Egyszer használatos InSUS pH-szenzorokhoz

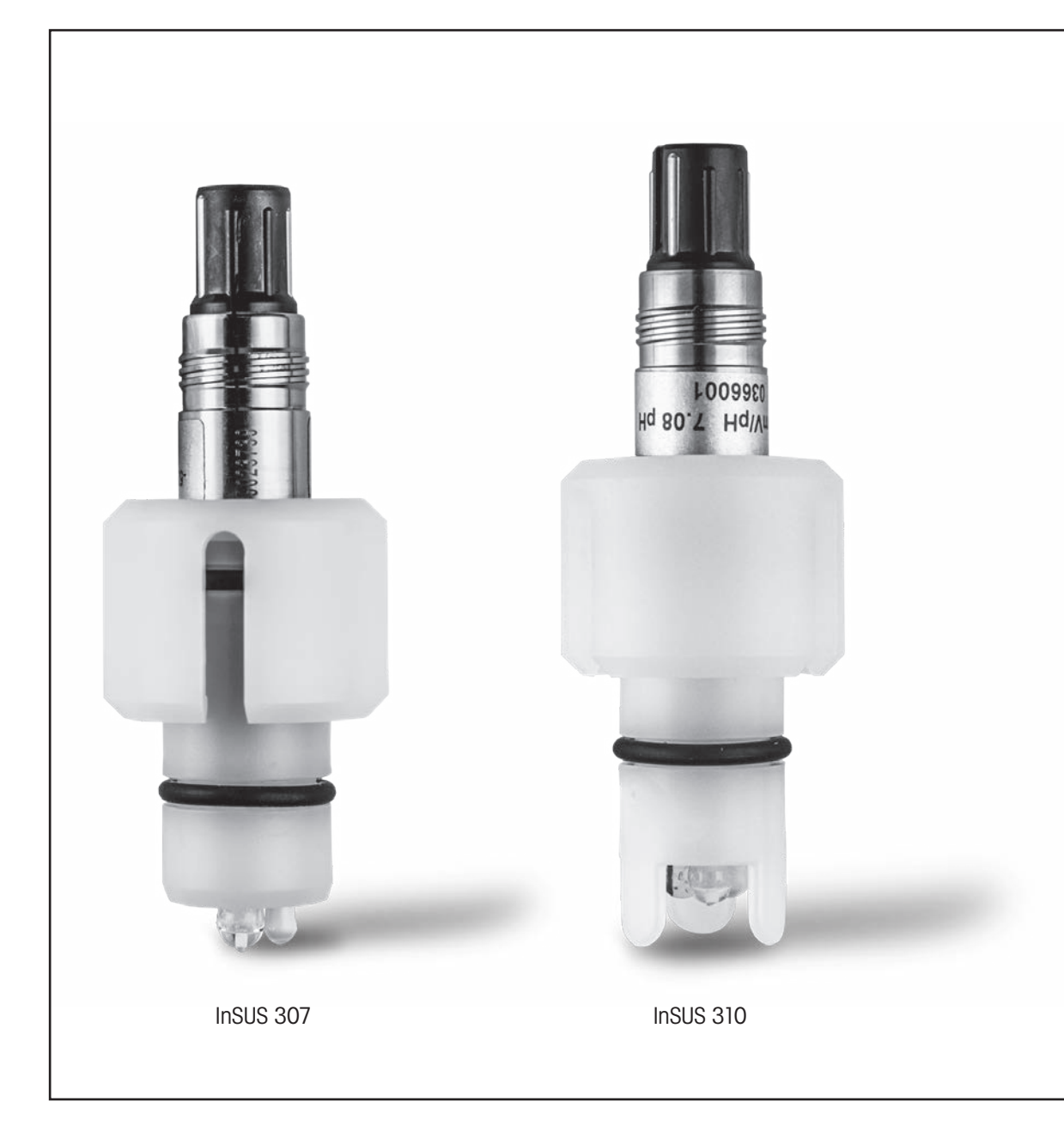

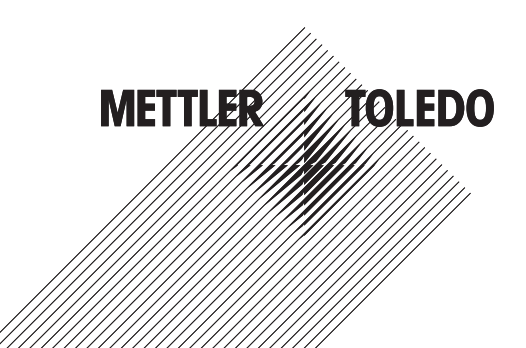

# **Tartalom**

| 1. | Bevezetés                                                                                          | 3 |
|----|----------------------------------------------------------------------------------------------------|---|
| 2. | Telepítés                                                                                          | 3 |
| 3. | Az egyszer használatos előkalibrált pH-szenzor adatbevitele:<br>Meredekség és pullpont (eltolódás) | 4 |
| 4. | Folvamatkalibrálás.                                                                                | 6 |
| 5. | pH-membrán üvegének törése – riasztásaktiválás                                                     | 9 |

## 1.

# **Bevezetés**

A METTLER TOLEDO InSUS™ pH-érzékelői analóg, gamma- és röntgensugárzással sterilizált, gyárilag kalibrált, egyszer használatos pH-érzékelők beépített Pt1000-es hőmérsékletszondával. Üzembe helyezés előtt a problémamentes használat érdekében figyelmesen olvassa el a jelen kezelési kézikönyvet. Az üzemeltetést kizárólag szakképzett személyzet végezheti, és csak azután, hogy elolvasta és megértette a szenzor használati utasítást.

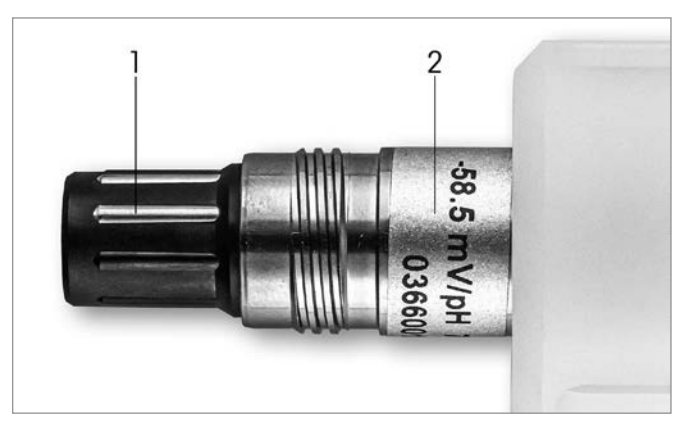

1. ábra: InSUS pH-szenzor (példa)

### Poz. leírás

VP csatlakozó

2 Meredekség, nullpont (eltolódás) és az érzékelő sorozatszáma

# **Telepítés**

2.

Csatlakoztassa az érzékelőt a pH-távadóhoz VP6 kábellel. Kövesse a kábelhez vagy a távadóhoz mellékelt csatlakoztatási információkat, és kövesse az integrált Pt 1000 hőmérsékletszondával ellátott, oldatföldelés nélküli pH-szenzorok bekötési utasításait. A Pt 1000 hőmérsékletszondával ellátott analóg pH/ORP-szenzor mérőcsatornájának beállításához kövesse az M300 vagy M400 távadó kézikönyvének utasításait.

3.

# Az egyszer használatos előkalibrált pH-szenzor adatbevitele: Meredekség és nullpont (eltolódás)

- 3.1 Miközben az M300 / M400 távadó mérési módban van, lépjen be a Kalibrációs menübe (Calibration menu) a kalibrációs ikon kiválasztásával.
- 3.2 Nyomja meg a következőt: "Calibrate sensor" (Érzékelő kalibrálása)

| 습 \CAL                   |   |
|--------------------------|---|
| Calibrate Sensor         | ► |
| Calibrate Electronics    | ► |
| Calibrate Meter          | • |
| Calibrate Analog Outputs | • |
| Maintenance              | ► |
| < 1/2 >                  | ţ |

3.3 Válassza ki a mérőcsatornát – csak a kétcsatornás távadók esetén érhető el.

| 습\CAL\Calibrate Sensor |         |     |  |  |  |  |
|------------------------|---------|-----|--|--|--|--|
| Chan                   | CHAN_1  |     |  |  |  |  |
| Unit                   | CHAN_2  |     |  |  |  |  |
| Method                 | 1-Point |     |  |  |  |  |
| Options                | Options |     |  |  |  |  |
| Verify                 | Edit    | Cal |  |  |  |  |
|                        |         |     |  |  |  |  |

3.4 Nyomja meg az "Edit" (Szerkesztés) gombot.

| 습\CAL\Calibrate Sensor |             |                 |        |   |  |  |
|------------------------|-------------|-----------------|--------|---|--|--|
| Chan                   | Ch1 pH/ORP  | Ch1 pH/ORP Edit |        |   |  |  |
|                        | Slope       | -59.100         | m∿//pH |   |  |  |
| Unit                   | Offset      | 0.0000          | mV     |   |  |  |
| Metho                  | Temp Slope  | 1.0000          | Ì      |   |  |  |
| Option                 | Temp Offset | 0.0000          | ĺ      |   |  |  |
| V                      | Cancel <    | ( 1/2 > [       | Save   |   |  |  |
|                        |             |                 |        | 5 |  |  |

3.5 Keresse meg az érzékelő címkéjén (1. ábra) vagy a szenzor minőségi tanúsítványán található meredekség és nullpont (eltolódás) értékeket, és ezeket használja adatbevitelhez. Nyomja meg a meredekség értéket, és a gombokkal módosítsa a mV/pH-értéket.
Megjegyzés: Ha a meredekség értéke %-ban jelenik meg, az U gomb megnyomásával váltsa az egységet mV/pH-ra.

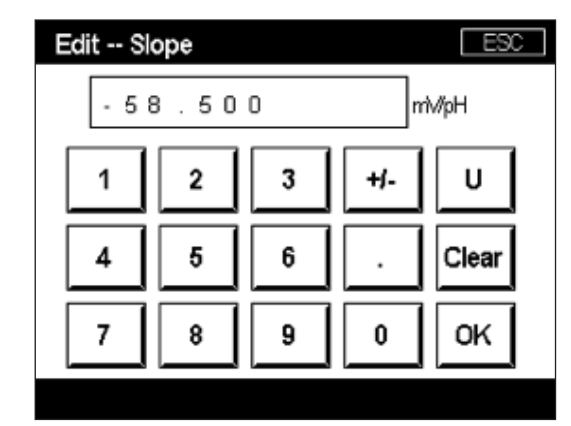

3.6 Nyomja meg az **OK** gombot, és folytassa a Nullpont (eltolódás) gombbal a korrekciós értéket megnyomásával.

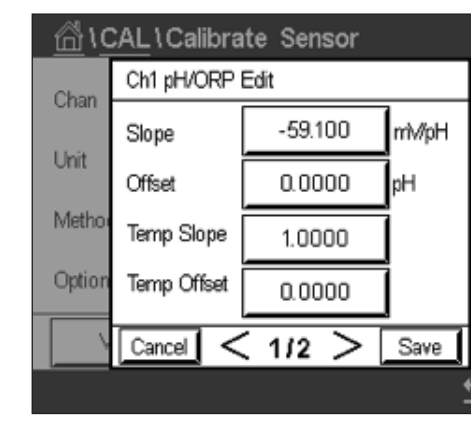

3.7 Szerkessze az eltolódási értéket. Megjegyzés: Ha az eltolási érték mV-ként jelenik meg, az U gomb megnyomásával váltsa az egység pH-értékre.

| Edit Offset |   |   |     |   |
|-------------|---|---|-----|---|
| 7.12        |   |   |     |   |
| 1           | 2 | 3 | +/- |   |
| 4           | 5 | 6 |     |   |
| 7           | 8 | 9 | 0   | C |
|             |   |   |     |   |

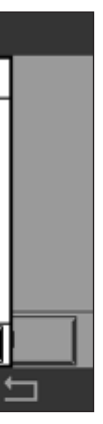

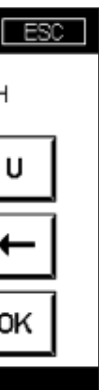

3.8 Nyomja meg az OK, majd a "Save" (Mentés) gombot a meredekségi és az eltolódási adatok elfogadásához, valamint az előző kalibrációs adatok felülírásához.

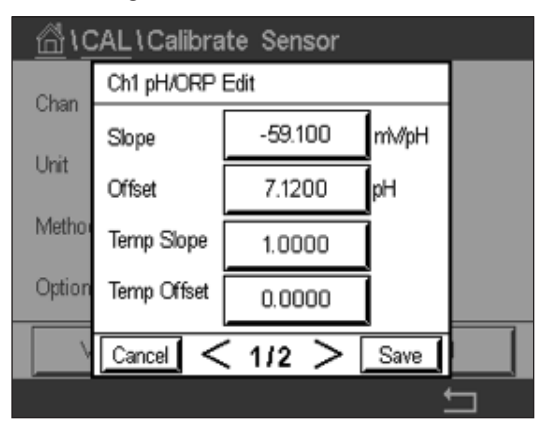

Ha figyelmeztető üzenet jelenik meg a képernyőn, ellenőrizze az ISM/szenzor riasztási beállításait az útmutató 5. fejezetében leírtak szerint.

### 4. Folyamatkalibrálás

A legnagyobb mérési pontosság érdekében a gyári kalibrálási adatok megadása után a folyamatkalibrálást a fentiek szerint kell elvégezni. A folyamatkalibrálás során az off-line mintavétel pH-értékét arra használják, hogy az in-line mérést a mintavétel pH-értékéhez igazítsák. Ez egy kétlépéses eljárás: Az 1. lépés elindítja a folyamatkalibrálást, és a mintavétel alatt eltárolja a távadóban az aktuális pH-értéket. A 2. lépés az offline érték bevitele a távadóba.

| Érzékelő típusa | Minimális nedvesítési idő |
|-----------------|---------------------------|
| InSUS 307       | 20 perc                   |
| InSUS 307 XSL   | 120 perc                  |
| InSUS 310       | 120 perc                  |
|                 |                           |

1. táblázat

Fontos: A folyamatkalibrálás előtt ezeket a szenzorokat folyamatfolyadékban kell benedvesíteni az 1. táblázatban jelzett értékekkel megegyező vagy annál hosszabb ideig.

4.1 Mérési módban válassza a "Calibration" (Kalibrálás) menüt, válassza a "Calibrate Sensor" (Szenzor kalibrálása) opciót, majd a "Process" (Folyamat) opciót.

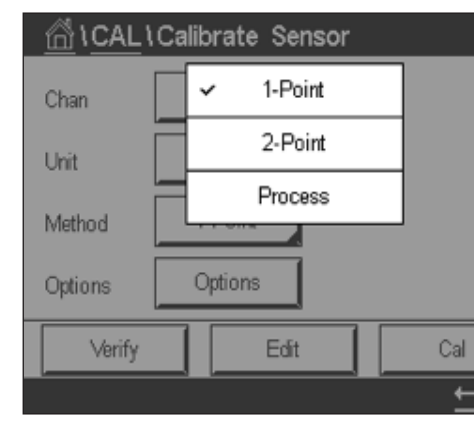

4.2 Nyomja meg a "Cal" (Kal) gombot, vegyen mintát a folyamatból, majd nyomja meg az "Enter" (Bevitel) gombot az aktuális mérési érték eltárolásához.

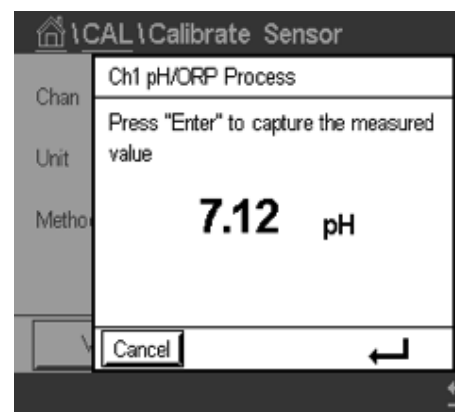

- 4.3 A folyamatban lévő kalibrációs folyamat megjelenítéséhez a "P" villog a mérés és a menü képernyőn, ha a megfelelő csatornát kiválasztják a kijelzőn.
- képernyőn. Adja meg a minta pH-értékét, majd nyomja meg az OK gombot.

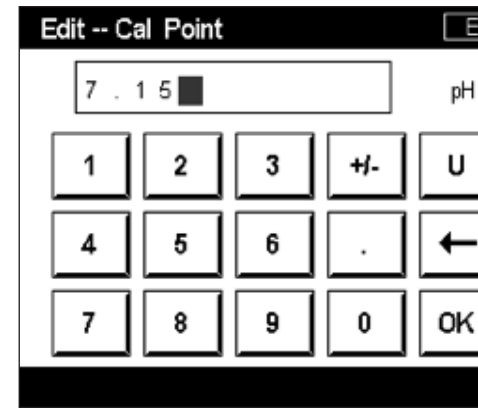

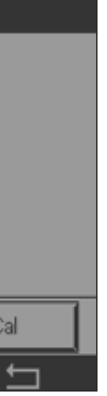

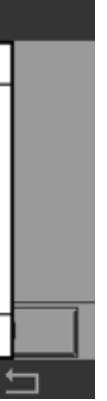

4.4 A minta pH-értékének meghatározása után nyomja meg újra a kalibrációs ikont a mérési

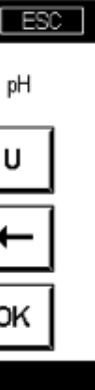

4.5 Nyomja meg a "Next" (Tovább) gombot a kalibrációs eredmények kiszámításának megkezdéséhez.

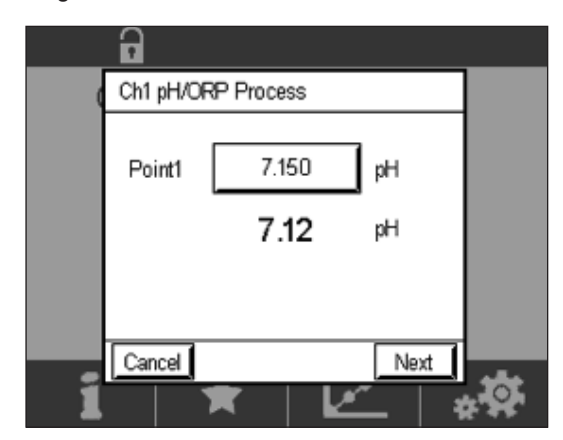

4.6 A kijelzőn megjelenik a meredekség és az eltolódás kalibrálásból levezetett értéke. Nyomja meg a "SaveCal" (Kalibrálás mentése) gombot az elfogadáshoz és az előző kalibrálás felülírásához.

|   | 6        |                |                   |  |
|---|----------|----------------|-------------------|--|
|   | Ch1 pH/0 |                |                   |  |
|   | Slope    | <b>99.9</b> %  | <b>-59.1</b> mMpH |  |
|   | Offset   | <b>7.15</b> pH | Vm <b>e.s</b>     |  |
|   |          |                |                   |  |
| ĺ | Cancel   | SaveCal B      | ack               |  |

5.

# pH-membrán üvegének törése – riasztásaktiválás

A pH-membránüveg törésének detektálása összekapcsolható a távadó egyik riasztási reléjével. Ha az üvegmembrán ellenállása 5 MΩ alá csökken, a rendszer riasztást ad. A törött pH-membránüveggel rendelkező szenzor nem használható mérési célokra!

### A riasztás beállítása:

- (Konfiguráció) menübe.
- 5.2 Nyomja meg az "ISM / Sensor Alarm" (ISM-/érzékelőriasztás) opciót

| ISM / Sensor Alarm         Clean         Display Setup         Digital Inputs         System         < 214 |                    |  |
|----------------------------------------------------------------------------------------------------|--------------------|--|
| ISM / Sensor Alarm<br>Clean<br>Display Setup<br>Digital Inputs<br>System<br>< 214 >                        | <u> </u>           |  |
| Clean<br>Display Setup<br>Digital Inputs<br>System<br>< 214 >                                              | ISM / Sensor Alarm |  |
| Display Setup<br>Digital Inputs<br>System<br>< 214 >                                                       | Clean              |  |
| Digital Inputs<br>System<br>< 214 >                                                                        | Display Setup      |  |
| System <                                                                                                   | Digital Inputs     |  |
| < 2/4 >                                                                                                    | System             |  |
|                                                                                                    | < 214 >            |  |

5.3 Válassza ki a mérőcsatornát – csak a kétcsatornás távadók esetén érhető el. Nyomja meg az "Events" (Események) gombot.

|             | ISM / Sensor | Alarm |
|-------------|--------------|-------|
| Options     | CHAN_1       | Event |
| Alarm Relay | #2           | Norm  |
| Delay       | 1            | sec   |
| Hold Relay  | None         |       |
|             |              |       |
|             |              |       |

5.1 Ha a távadó mérési módban van, a konfiguráció ikon kiválasztásával lépjen be a "Configuration"

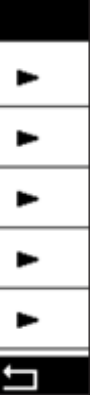

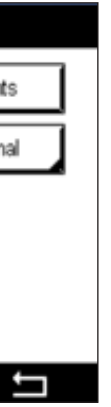

5.4 Aktiválja az **Rg Diagnostics** (üvegellenállás-diagnosztika) opciót, és nyomja meg az "**Enter**" (Bevitel) gombot.

Megjegyzés:Ne aktiválja az InSUS 307 és InSUS 310 pH-szenzorok Rr diagnosztikáját!

Megjegyzések

| <u>尙</u> い | CONFIG \ISM /  | Sensor | Alarm        |          |
|------------|----------------|--------|--------------|----------|
| Ontion     | Events Option  |        |              |          |
| opaon      | Rg Diagnostics |        | $\checkmark$ | H.       |
| Alarm      | Rr Diagnostics |        |              |          |
| Delay      |                |        |              |          |
| Hold R     |                |        |              |          |
|            |                |        |              |          |
|            |                |        |              |          |
|            |                |        |              | <b>с</b> |

5.5 Nyomja **meg kétszer a vissza nyilat**, és a módosítás mentéséhez nyomja meg a **"Yes**" (Igen) opciót.

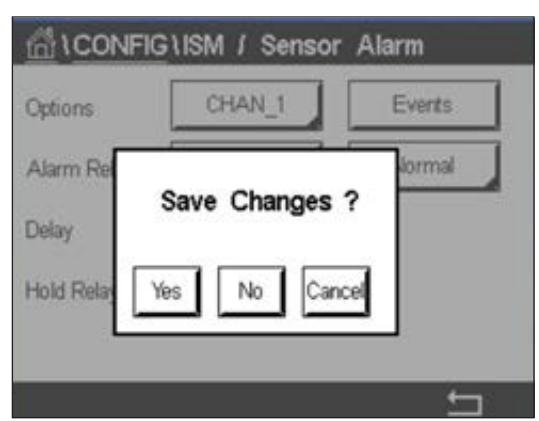

**Megjegyzés:** Ha az Rg diagnosztika aktiválva van, egy figyelmeztető jelzés jelenik meg a mérési képernyő tetején, közvetlenül a gyári meredekség és eltolódási adatok megadása után.

Ez a figyelmeztetés eltűnik a folyamatkalibrálás végrehajtása után.

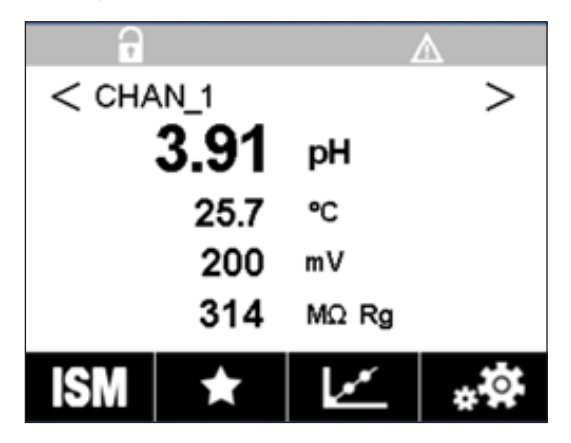

Példa: Figyelmeztető jelzés a mérési képernyő tetején.

# Gyorsbeállítási útmutató

|      |      | _ |
|------|------|---|
|      |      | _ |
|      |      |   |
|      |      |   |
|      |      | _ |
|      |      |   |
|      |      |   |
|      | <br> | _ |
|      |      | _ |
|      |      |   |
|      |      | _ |
|      |      | _ |
|      |      |   |
|      |      | _ |
|      |      |   |
|      |      |   |
|      |      | _ |
|      |      | _ |
|      |      |   |
|      |      | _ |
| <br> | <br> | _ |
|      |      | _ |
|      |      |   |
|      |      |   |
|      |      | _ |
|      |      |   |
|      |      | _ |
|      |      | _ |
|      |      |   |
|      |      | _ |
|      |      | _ |
|      |      |   |
|      |      |   |
|      |      | _ |
|      |      |   |
|      |      |   |

# A kívánt információk a www.mt.com/pro weboldalon találhatók.

A METTLER TOLEDO folyamatanalitikai webhelyén számos naprakész információ olvasható minden termékünkről és szolgáltatásunkról. A tartalmat az Ön országa szerint alakítjuk ki, és az Ön által választott tartalmakhoz igazítjuk. Az egyszerű elrendezés lehetővé teszi, hogy gyorsan megtalálja a keresett információkat és funkciókat.

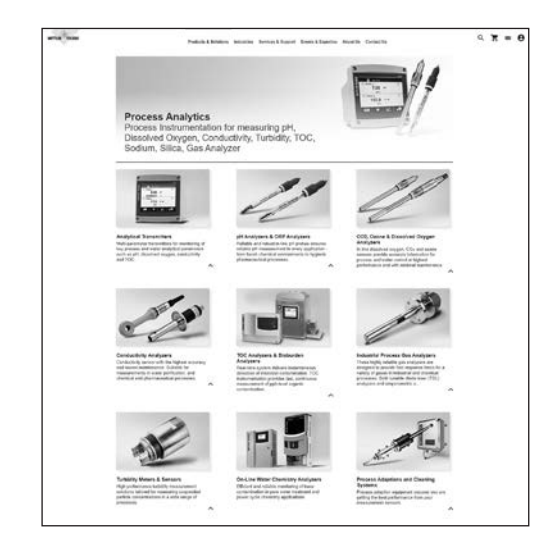

- Ismerje meg legújabb termékfejlesztéseinket
- Regisztráljon ingyenesen a webináriumokra
- Kérjen további tájékoztatást a termékekről és szolgáltatásokról
- Kérjen árajánlatot gyorsan és egyszerűen
- Töltse le legfrissebb tanulmányainkat
- Olvassa el az iparági esettanulmányokat
- Böngésszen a puffer- és elektrolitoldat-tanúsítványok között
- és élvezze egyéb módokon is a honlapunk nyújtotta előnyöket!

### www.mt.com/pro

További információk

### **METTLER TOLEDO Csoport**

Folyamatanalitika Im Hackacker 15 CH-8902 Urdorf

Helyi kapcsolat: www.mt.com/pro-MOs

A műszaki változtatások jogát fenntartjuk. © 01/2022 METTLER TOLEDO. Minden jog fenntartva UR1000hu C. eVersion only MarCom Urdorf, CH